1. Ctrl, Shift, Esc 를 동시에 눌러주세요. 작업관리자 페이지를 확인하실 수 있습니다.

| 闷 작업 관리자                                                                                                    | - |       | ×    |
|----------------------------------------------------------------------------------------------------|---|-------|------|
| 📀 Google Chrome                                                                                                    |   |       |      |
| 🥔 Internet Explorer                                                                                                    |   |       |      |
| ent(32비트)                                                                                                    |   |       |      |
| 🤗 캡처 도구                                                                                                    |   |       |      |
|                                                                                                    |   |       |      |
|                                                                                                    |   |       |      |
|                                                                                                    |   |       |      |
|                                                                                                    |   |       |      |
|                                                                                                    |   |       |      |
|                                                                                                    |   |       |      |
| সিমার্চা সিমার্চা সির্বার্চা সির্বার্চার রি  রি  রি  রি  রি  রি  রি  রি  রি  রি  রি  রি  রি  রি  রি  রি রি রি ররে ররে ররে ররে ররে ররে ররে ররে ররে ররে ররে ররে ররে ররে ররে ররে ররে ররে ররে ররে ররে ররে ররে ররে ররে ররে ররে ররে ররে ররে |   | 작업 끝내 | 17 E |

2. '자세히'를 눌러주세요.

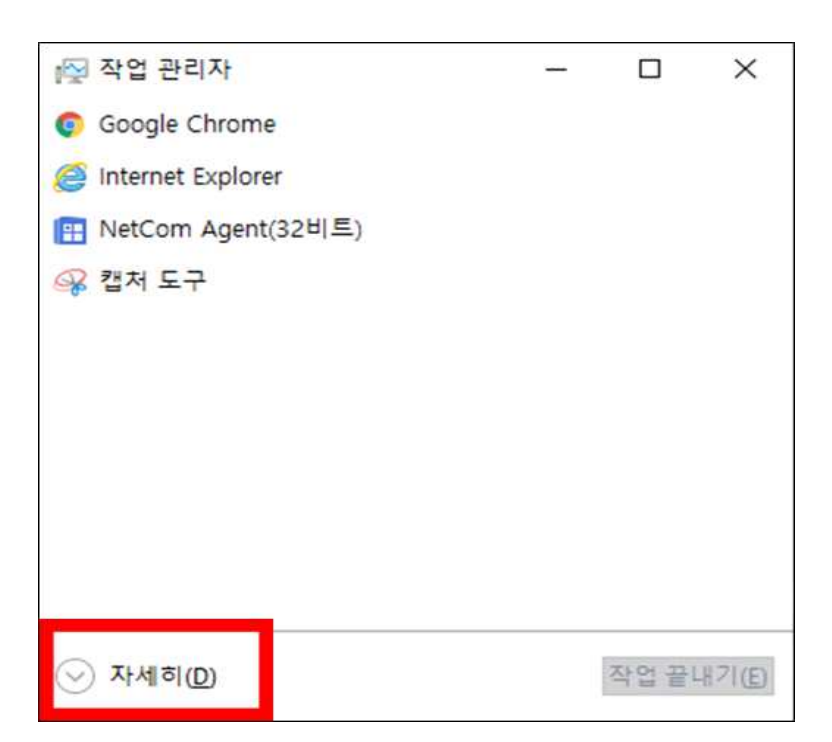

3. '성능' 탭을 눌러주세요.

| 闷 작업 관리자                     |                |           |            | -                |            | : |
|------------------------------|----------------|-----------|------------|------------------|------------|---|
| 파일(F) 옥션(O) 보기(V)            |                |           |            |                  |            |   |
| 프로세: 성능 및 기록 시작프             | 로그램 사용자 세부정보 / | 서비스       |            |                  |            |   |
| 이름                           | 상태             | 8%<br>CPU | 56%<br>메모리 | <b>0%</b><br>디스크 | 0%<br>네트워크 |   |
| 앱 (6)                        |                |           |            |                  |            | ^ |
| > 6 Google Chrome(24)        |                | 1.0%      | 1,081.4MB  | OMB/s            | OMbps      | F |
| > 🧉 Internet Explorer(2)     |                | 0%        | 104.5MB    | OMB/s            | 0Mbps      |   |
| > 😰 Microsoft PowerPoint     |                | 0%        | 71.9MB     | OMB/s            | OMbps      |   |
| > 🔃 NetCom Agent(32비트)       |                | 0%        | 8.6MB      | OMB/s            | OMbps      |   |
| > 👰 작업 관리자                   |                | 0.4%      | 24.4MB     | OMB/s            | 0Mbps      |   |
| > 🥵 캡처 도구                    |                | 0.6%      | 3.5MB      | OMB/s            | OMbps      |   |
| 백그라운드 프로세스 (72)              |                |           |            |                  |            |   |
| > 🗖 Adobe Acrobat Update Ser | vice(          | 0%        | 0.1MB      | OMB/s            | OMbps      |   |
| (묘) ALCapture(32비트)          |                | 0%        | 0.6MB      | OMB/s            | OMbps      |   |
| > T AnySign For PC Launcher( | 32비            | 0%        | 1.2MB      | OMB/s            | OMbps      |   |
| 🚫 AnySign For PC(32비트)       |                | 0%        | 0.6MB      | OMB/s            | OMbps      |   |
| Application Frame Host       |                | 0%        | 5.9MB      | OMB/s            | OMbps      |   |
| <                            |                |           |            |                  | • • •      | ~ |

4. CPU, 메모리 상태, 이더넷 점유율을 확인하실 수 있습니다.

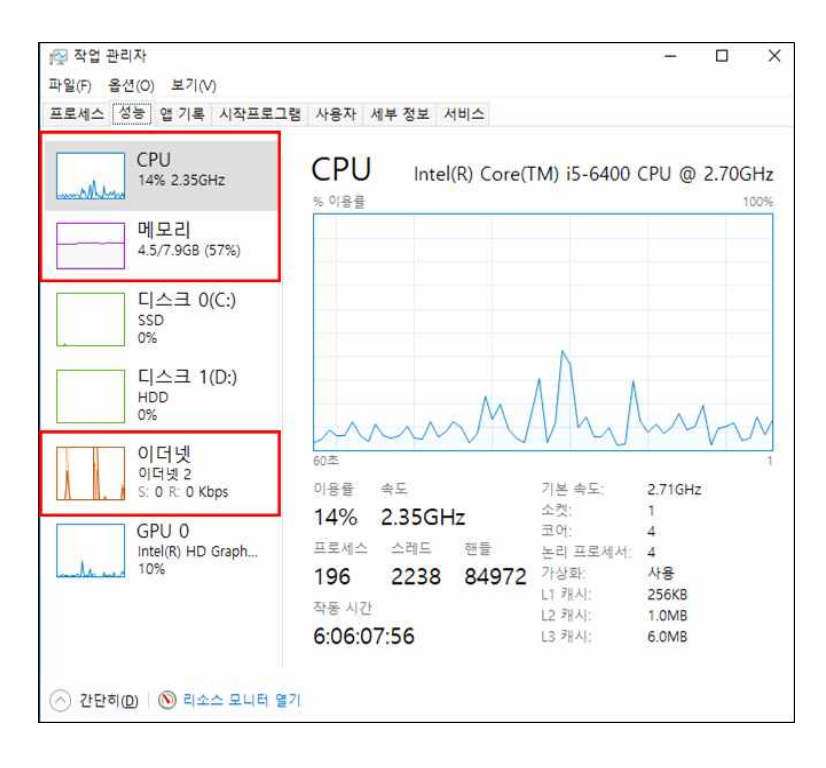